# 掲示板ご利用ガイド

# 画面遷移図

掲示板の画面遷移は次の通りです。

[]は、それぞれのページ内のリンクあるいはボタンの名称です。 [パスワード入力]は「管理パスワード」の入力が求められることを示します。

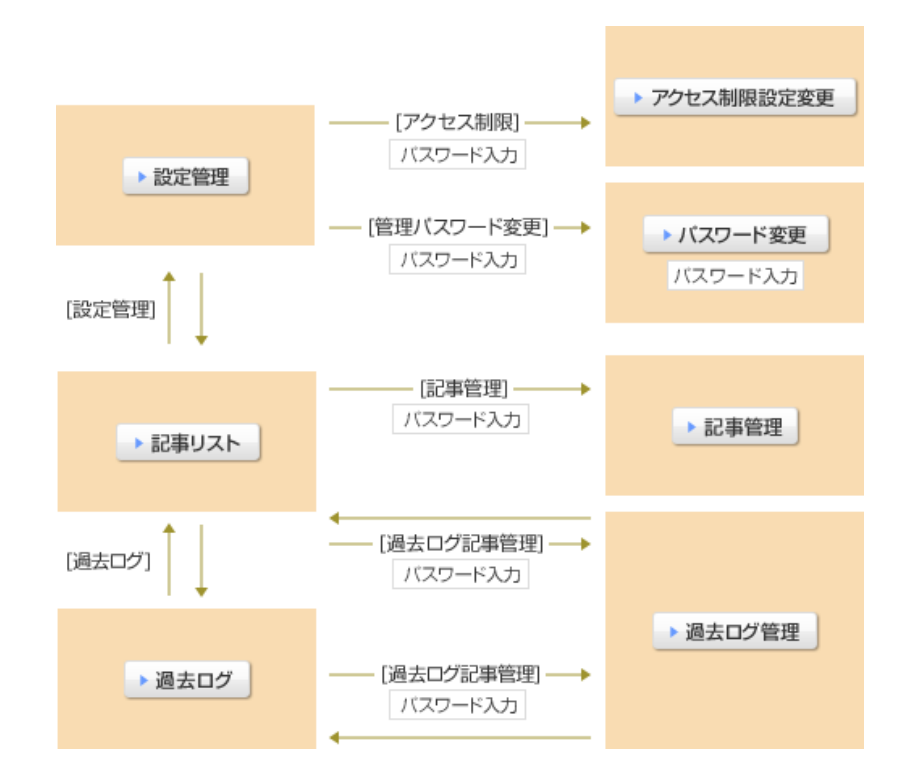

#### 設定管理画面の例と使用方法を示します。

| 🕒 🕒 🔹 🙋 http://www.wa.comr | nufa.jp/cgi-bin/bbs/confmenu.cgi?id=commu                                                  | fa 🔹 🔸                                           | 🗙 🚮 Google 🖉 🔎 |
|----------------------------|--------------------------------------------------------------------------------------------|--------------------------------------------------|----------------|
| 🊖 お気に入り 🛛 📩 💌 🖾 💌 🖾        | ● ・ ページ(E) ・ セーフティ(S) ・ ツー)                                                                | µ(Q) ≠ 📵 ₹ 📪                                     |                |
|                            | 18:                                                                                        | 定管理                                              |                |
|                            | 777世ス制限 1                                                                                  | 管理/なワード変更 2                                      |                |
|                            | 現示板へのアクセス制限<br>・投稿業上文字列<br>・設稿業上アクセスデメイン名<br>・設稿業上アクセススドメイン名<br>・設稿業上アクレス<br>を指定することができます。 | 管理パスワード変更<br>アクセス制限に使用する管理パスワードを<br>変更することができます。 |                |
|                            | 16.7                                                                                       | 板に戻る                                             |                |

# (1) アクセス制限

「アクセス制限」をクリックすると、掲示板へのアクセス制限機能の設定画面が表示されます。

### (2)管理パスワード変更

「管理パスワード変更」をクリックすると、パスワード変更画面が表示されます。

# アクセス制限設定変更

# アクセス制限設定変更画面の例と使用方法を示します。

| 🌈 コミュファ掲示板: commufa - Windows Internet Explorer                                                         |                 |           |
|----------------------------------------------------------------------------------------------------|-----------------|-----------|
| 🚱 🔵 🔹 🔊 http://www.wa.commufa.jp/cgi-bin/bbs/config.cgi?id=commufa                                      | 🔹 🔶 🗙 🚼 Google  | ρ-        |
| 👷 お気に入り 🔄 🔹 💿 🗴 🖙 🖷 🔹 ページ(E) 🔹 セーフティ(S) 🔹 ツール(Q) 🔹 🚱 🖛 🧱                                                |                 |           |
| 地帯毎と覆え                                                                                                  |                 | ^         |
| 369-80-00,0                                                                                             |                 |           |
| アクセス制際論定変更                                                                                              |                 |           |
| 接稿語止文字列: 10年の時またまで変形は影響できます(10月に10年半角の10世(今角の20世で))ドロア100日までよれできます)                                     |                 |           |
| (例:キャンブル)                                                                                               |                 |           |
|                                                                                                    |                 |           |
|                                                                                                    |                 |           |
|                                                                                                    |                 |           |
|                                                                                                    |                 |           |
|                                                                                                    |                 |           |
| 登稿禁止アクセス元ドメイン名:                                                                                         |                 |           |
| 投稿を禁止するアクセス元ドメインを指定できます。(1門に1件半角256文字以内で100円まで。左端に1・5を指定9、一人かできます)<br>(例:melwaku.domain.jp、*melwaku.jp) |                 |           |
| · · · · · · · · · · · · · · · · · · ·                                                                   |                 |           |
|                                                                                                    |                 |           |
|                                                                                                    |                 |           |
|                                                                                                    |                 |           |
| -                                                                                                    |                 |           |
|                                                                                                    |                 |           |
| 授機を禁止するPアドレスを指定できます。(1行に1件半角16文字以内で100行まで。右端に「■を指定することが、●す)<br>(例:1921681.1、1921681.*)                  |                 |           |
| *                                                                                                    |                 |           |
|                                                                                                    |                 |           |
|                                                                                                    |                 |           |
|                                                                                                    |                 |           |
|                                                                                                    |                 |           |
|                                                                                                    |                 |           |
| 変更確認バスワード                                                                                               |                 |           |
| 変更する 編集的の状態に戻す                                                                                          |                 |           |
| ページが表示されました 🐂 コンピューター   保護モード:                                                                          | 1. 100 militari | at 100% 👻 |

各項目を入力後、「変更確認パスワード」に「管理パスワード」を入力し「変更する」をクリックしてください。「編集前 の状態に戻す」をクリックすると、編集中の変更が破棄されます。

## (1) 投稿禁止文字

投稿を禁止する文字列を指定します。

- (2) 投稿禁止アクセス元ドメイン名 投稿を禁止するアクセス元ドメインを指定します。
- (3) 投稿禁止IPアドレス

投稿を禁止するIPアドレスを指定します。

パスワード変更

# 管理パスワードを変更することが出来ます。

| 🍘 コミュファ雄示板: commufa - Windows Internet Explorer                    |                                  |
|--------------------------------------------------------------------|----------------------------------|
| 🚱 🔵 💌 🔊 http://www.wa.commufa.jp/cgi-bin/bbs/passwd.cgi?id=commufa | - 🔶 🗙 🚼 Google 🖉 -               |
| 👷 お気に入り 🔄 🔹 🐻 🔹 🖙 👻 ページ(E) 🔹 セーフティ(S) 🔹 ツール(Q) 🔹 🚷 💌               |                                  |
| パスワード変更                                                            | ^                                |
| 現在のパスワード                                                           |                                  |
| IS IN THE                                                          | $\dashv$                         |
| ulcon 29-F                                                         | 2                                |
| 新しいパスワード(確認)                                                       |                                  |
| (2 <u>₹</u> 55) (3) =#                                             | 「板に戻る                            |
|                                                                    | -                                |
| ページが表示されました                                                        | コンピューター   保護モード: 無効 ④ ▼ 弐 100% ▼ |

- (1) 「現在のパスワード」に、現在のパスワードを入力します。
- (2) 「新しいパスワード」と「新しいパスワード(確認)」に、設定したい新しいパスワードを入力します。
- (3) 「変更する」をクリックします。エラーが表示された場合は画面の指示に従ってください。

### 記事リスト

記事リスト画面の例を示します。各リンク・ボタンの使い方は該当する箇所をご確認ください。

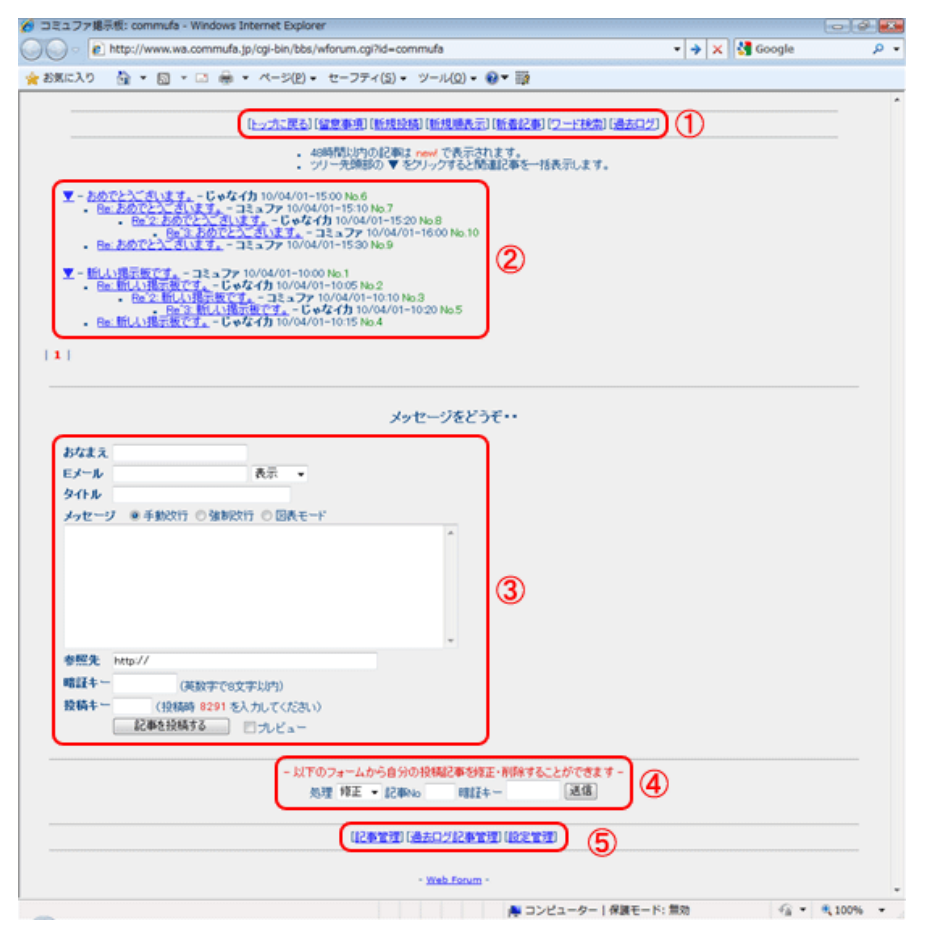

## (1)掲示板メニュー

| 項目             | 説明                                                                                                    |
|----------------|----------------------------------------------------------------------------------------------------|
| トップに戻る         | お客さまのホームページに戻ります。                                                                                           |
| 留意事項           | 「投稿する上での注意事項」および「掲示板の使い方」を表示します。                                                                            |
| 新規投稿           | 新規に記事を投稿するフォームに移動します。<br>記事リストが多い場合にクリックするとすばやく投稿フォームに移動することができます。                                          |
| 新規順表示<br>ツリー表示 | 投稿記事の表示方法を指定します。クリックの都度機能が変わります。<br>「新規順表示」は投稿日時が新しいものから順番に表示します。<br>「ツリー表示」は投稿記事をトピック記事と関連する返信をツリー状に表示します。 |
| 新着記事           | 投稿日時が新しいものから10件を一括表示します。                                                                                    |
| ワード検索          | 投稿記事の中から検索文字を含む記事を一括表示します。                                                                                  |
| 過去ログ           | 過去ログとして保存された記事を表示します。                                                                                       |

# (**2**)記事リスト

掲示板設置直後で記事の投稿が無い場合は表示されません。

| 項目     | 説明                                                                                                    |
|--------|----------------------------------------------------------------------------------------------------|
| (リスト)  | 各記事のタイトル、おなまえ、投稿日時、記事Noを表示します。<br>投稿後48時間以内の記事には「new!」が付きます。                                            |
| •      | ツリー表示のトピック記事に付き、クリックすると関連記事を一括表示します。                                                                    |
| 記事タイトル | 記事タイトルをクリックすると、その記事と返信フォームを表示します。<br>返信の付いている記事が投稿者によって削除されると、取消線表示となります。ただし管理者が<br>削除した場合、取消線は表示されません。 |

# (3) 投稿フォーム

| 項目        | 説明                                                                                                    |
|-----------|----------------------------------------------------------------------------------------------------|
| おなまえ      | 必須項目です。<br>投稿者の氏名、ニックネーム等を入力します。                                                                                                    |
| Eメール      | 投稿者のメールアドレスを入力します。                                                                                                    |
| 表示<br>非表示 | メールアドレスの表示・非表示を指定することができます。<br>メールアドレスの入力時に「表示」を選択すると、記事を閲覧した際に投稿者名に続きメールア<br>ドレスを表示します。<br>「非表示」を選択すると、記事の閲覧時には表示されず、掲示板の管理者にのみ確認が可能とな<br>ります。 |
| タイトル      | 必須項目です。 記事のタイトルを入力します。                                                                                                    |
| 手動改行      | 改行は投稿者自身で行う必要があります。                                                                                                    |
| 強制改行      | フォームの右端で強制的に改行処理をします。                                                                                                    |
| 図表モード     | 改行位置や半角スペース位置などをそのままの状態で表示します。<br>罫線等を使って簡易的な図表を記述するのに便利です。<br>(HTMLでの <pre>タグで囲む機能相当です)</pre>                                                  |
| メッセージ     | 必須項目です。<br>記事の本文を入力します。HTMLタグなどは使用できません。                                                                                                    |
| 参照先       | 記事に関連した参照先としてURLを入力します。                                                                                                    |
| 暗証キー      | 記事の投稿時に設定しておくと、投稿後に暗証キーを使って自分の記事を修正・削除することが<br>できます。                                                                                            |
| 投稿キー      | 機械的な迷惑投稿を防止するため、投稿キーの入力が必要です。<br>画面の「(投稿時xxxxを入力してください)」で表示されている4桁の数字xxxxを入力してください。<br>表示されている数字には有効時間があり、有効時間の超過後に投稿された場合はエラーとなりま<br>す。        |
| プレビュー     | チェックを入れてから「記事を投稿する」を押すと、投稿記事のプレビューを表示します。<br>プレビュー画面では、「上記内容で投稿する」「前画面に戻る」が選択できます。                                                              |
| 記事を投稿する   | 入力された内容で記事を投稿します。<br>「プレビュー」にチェックが入っている場合は、プレビューを表示します。                                                                                         |

# (4)記事修正・削除メニュー

| 項目   | 説明                                                                                     |
|------|----------------------------------------------------------------------------------------|
| 処理   | 投稿済み記事の修正または削除を指定します。<br>記事の修正を行っても投稿日時は更新されません。                                       |
| 記事No | 修正または削除する記事Noを入力します。                                                                   |
| 暗証キー | 投稿時に入力した「暗証キー」を入力します。<br>入力した「暗証キー」と投稿時に設定した「暗証キー」とが一致しない場合、修正・削除はでき<br>ません。           |
| 送信   | 処理が「修正」の場合は修正フォームを表示します。<br>処理が「削除」の場合は削除確認画面を表示します。<br>なお、削除を実行した場合、削除した記事番号は欠番となります。 |

## (5) 管理者メニュー

| 項目       | 説明                                                                                                    |
|----------|----------------------------------------------------------------------------------------------------|
| 記事管理     | 投稿された全ての記事の修正と削除を行うことができます。                                                                              |
| 過去ログ記事管理 | 過去ログになった記事の削除を行うことができます。                                                                                 |
| 設定管理     | アクセス制限と管理パスワードの変更を行うことができます。<br>アクセス制限は以下の項目について指定できます。<br>・ 投稿禁止文字列<br>・ 投稿禁止アクセス元ドメイン名<br>・ 投稿禁止IPアドレス |

# 記事管理

#### 記事管理画面の例と使用方法を示します。

| 💽 🔻 🖻 http://www.wa.commufa.jp/cgi-bin/bbs/admin.cgi7id=commufa 🔹 🔹 😽 G                                                                          | oogle 🔎 • |
|----------------------------------------------------------------------------------------------------|-----------|
| お気に入り 🎂 = 🗟 - 🖙 🖶 - ページ(P) - セーフティ(S) - ツール(Q) - 🚷 = 藤                                                                                           |           |
| 掲示板に戻る                                                                                                    |           |
| 処理を確決して送信ボタンを押してください。<br>・ ツリーの光増に事例的なすと、ツリーごと一括制物されます。                                                                                          |           |
| 理 相正 • 迷信方面 1                                                                                                    |           |
| ](6) おめでとうございます。- じゃなイカ 10/04/01-1500 [                                                                                                    |           |
| [7] Re: おめでとうございます。- コミュファ 10/04/01-15:10 [r-)00(-)0(-)0(-)0(x)00(xcommutajp]<br>> 新しい時不明、おめでとうざいます。書き込みありが-                                     |           |
| [8] Re <sup>*</sup> 2: おめでとうございます。- じゃなイカ 10/04/01-15:20 [r-***-**-*** e*** commuta ja]<br>>> 新しい場所低、おのでとうごがいます。> 書き込みありが・.                      |           |
| [10] Ref 3: おめでとうございます。 - コミュファ 10/04/01-16:00 [X0X-XX-XX-XX-XXXXX000 commuta jp]<br>>>> 新しい場示紙、おりでとうごさいます。>> 書が込みありが・.                          |           |
| [9] Re: おめでとうございます。- コミュファ 10/04/01-15:30 [r->00(->0(->0(->0(->0(->0(->0(->0(->0(->0                                                             |           |
| ][1] (2) 読載です。- コミュファ 10/04/01-10:00 (~->00->00->00(2)00(commutaje)                                                                              |           |
| ■[2] Re: 新しい掲示板です。- じゃなイカ 10/04/01-10:05 [r-***-**-** a*** commuta.jz]<br>■[2] Re: 新しい掲示板です。- じゃなイカ 10/04/01-10:05 [r-***-**-** a*** commuta.jz] |           |
| [3] 3] しい掲示板です。- コミュファ 10/04/01-10:10 [r->00(->0(->0(->0(->0(->0(->0(->0(->0(->0                                                                 |           |
| [5] Re <sup>*</sup> 3: 新しい視示板です。- じゃなイカ 10/04/01-15:20 [r-***-**-** _*** commutajp]<br>>>> 新しい場示板がご利用いただけるようになりました。>>ありが・.                       |           |
| [4] Re: 新しい掲示板です。- じゃなイカ 10/04/01-15:15 [r-***-**-** c*** commuta ja]<br>> 新しい掲示板がご利用いただけるようになりました。おめで                                           |           |
|                                                                                                    |           |

#### 表示内容

トピック記事単位にツリー表示します。 記事番号、タイトル、投稿者名、投稿日時、ホスト名またはIPアドレスが表示されます。 (ホスト名はIPアドレスから逆引きが出来た場合のみ表示します)

#### 記事の修正

(2)や(3)など修正したい記事1つにチェックを入れます(複数選択することは出来ません)。
 (1)が「修正」であることを確認し「送信する」をクリックします。
 編集画面が表示されますので、編集後「送信する」をクリックします。
 投稿者がメールアドレスを非表示と設定して投稿した場合、修正画面を表示することでメールアドレスを確認することが出来ます。
 (投稿者がメールアドレスを入力しなかった場合は確認できません)

#### 記事の削除

(2)や(3)など削除したい記事にチェックを入れます(複数選択することが出来ます)。
 (1)が「削除」であることを確認し「送信する」をクリックします。
 ツリーのトピック記事(先頭の記事)を削除すると、ツリーごと一括で削除されます。
 (画面例の場合、(3)を削除すると[2][3][12]も削除されます)
 記事の復元は出来ませんので、十分にご確認のうえ、ご利用ください。

過去ログリストの例と使用法を示します。

| http://www.wa.commufa.jp/cgi-bin/bbs/admin_past.cgi?id=commufa                                                                         | 🝷 🔶 🗙 🚰 Google 🖉 🔎 |
|----------------------------------------------------------------------------------------------------|--------------------|
| お気に入り 🖓 • 🖾 • 🌣 • ベージ(剤) • セーフティ(5) • ツール(Q) • 😥 • 🎫                                                                                   |                    |
| 現示板に戻る                                                                                                    | 過去ログに戻る            |
| 過去ログ記奉管理[P 0001]                                                                                                    |                    |
| 80分: P 0001 • 務勤 ワード検索: 条件: AND • 表示: 10件 • 税索                                                                                         | ]                  |
| ・処理を選択して送信ボタンを押してください。<br>・ ツリーの未知記事を削除すると、ツリーごと一括則除なれます。                                                                              | 1                  |
| g Alfa • [36853] (2)                                                                                                    |                    |
| [1] (3) 示要です。コミュファ 10/04/01-10:00 [~->00(->0(->0(->0(->0(->0(->0(->0(->0(->0                                                           |                    |
| [2] Re: 新しい電示板です。- じゅなイカ 10/04/01-10:05 [r-***-**-** g*** commutajb]<br>> 新しい電示板です。- じゅなイカ 10/04/01-10:05 [r-***-**-** g*** commutajb] |                    |
| [3] Re*2: 新しい掲示板です。- コミュファ 10/04/01-10:10 [r->00(->0(->0(->0(->0(->0(->0(->0(->0(->0                                                   |                    |
| (□[5] Pe <sup>*</sup> 3: 新しい掲示板です。-じゃなイカ 10/04/01-15 20 [r-***-**-***.e***.commuta.jp]<br>>> 新しい掲示板がどれ知いただけるようになりました。>> ありが・。          |                    |
| <ul> <li>[4] Re: 新しい描示板です。-じゃなイカ 10/04/01-15:15 [r-***-**-**-**.c***.commuta.jp]<br/>&gt; 新しい最高価がご利用いただけるようになりました。おめで</li> </ul>       |                    |
|                                                                                                    |                    |
|                                                                                                    |                    |

#### (1)過去ログ画面管理メニュー

| 項目      | 説明                                                                                                    |
|---------|----------------------------------------------------------------------------------------------------|
| 掲示板に戻る  | 記事リスト画面に戻ります。                                                                                                    |
| 過去ログに戻る | 過去ログ画面に戻ります。                                                                                                    |
| 過去ログ    | プルダウンメニューで過去ログファイルを選択し、「移動」ボタンをクリックすることで選択さ<br>れた過去ログを表示するページへ移動します。過去ログファイルはP 0001から順に作成されま<br>す。1ファイルあたり、650件の過去ログが保存されます。 |
| ワード検索   | 過去ログ投稿記事の中から検索文字を含む記事を、過去ログ検索結果画面にて表示します。                                                                                    |

## ア. 表示内容

- トピック記事単位に区切りツリー表示します。
- 表示は記事番号、タイトル、投稿者名、投稿日時、ホスト名あるいはIPアドレスで、ホスト名についてはIPアドレスから逆引きできる場合のみ表示します。

#### イ. 記事を検索する場合

- 過去ログのプルダウンメニューにて検索対象の過去ログファイルを選択します。
- ワード検索欄に検索したい文字列を入力します。スペース区切りで複数入力可能です。
- 条件のプルダウンメニューから検索条件を選択します。
- 表示のプルダウンメニューから表示させる件数を選択します。
- 「検索」ボタンをクリックします。

## ウ. 記事を一部削除する場合

- 。丸3や丸4など、削除する記事にチェックを入れます(複数選択可)
- ツリーの先頭記事を削除すると、ツリーごと一括削除します。
   上図の例では、丸3のチェックボックスを選択し[1]の記事を削除することで、[2] [3] [4] [5]の記事も同時に削除されます。
- ・丸2のプルダウンメニューが「削除」であることを確認のうえ、「送信する」ボタンをクリックします。
- エ. 記事を全削除する場合

丸2のプルダウンメニューが「全件削除」であることを確認のうえ、「送信する」ボタンをクリックすることで、[P xxxx]で纏められている記事をすべて削除することができます。

# 1.投稿記事の上限数

掲示板の記事リスト画面に表示できる記事数は1,000件です。 投稿記事が1000件を超えた場合、古い記事から順番に「過去ログ」に移動されます。 移動はトピック記事単位に行なわれ、関連する返信も同時に移動となります。 過去ログに移動した記事の削除は行えますが、修正は行えませんのでご注意ください。

# **2.**主なエラーメッセージ

主なエラーメッセージを示します。エラーが表示された場合、該当する内容をご確認いただき、適切な対応を行ってください。

| メッセージ                                                                                        | 内容                                                                                       |  |  |
|----------------------------------------------------------------------------------------------|------------------------------------------------------------------------------------------|--|--|
| (あ行)                                                                                         |                                                                                          |  |  |
| アクセスを許可されていません                                                                               | 現在ご利用のされているIPアドレスが、投稿禁<br>止IPアドレスに指定されています。本掲示板以外<br>の方法で管理者にご連絡ください。                    |  |  |
| 親記事が見当たりません                                                                                  | 返信対象の投稿が削除された場合に表示されま<br>す。<br>親記事の指定をご確認ください。                                           |  |  |
| (か行)                                                                                         |                                                                                          |  |  |
| 該当記事は見つかりません                                                                                 | 削除対象の投稿記事が、すでに削除済みである場<br>合に表示されます。現在の投稿状態をご確認くだ<br>さい。                                  |  |  |
| 該当の記事は見当たりません                                                                                | 存在しない記事No、あるいは、過去ログ保存さ<br>れている記事Noの削除が指示されました。記<br>事Noの指定をご確認ください。                       |  |  |
| 過去ログデータファイル <<見つからない<br>ファイル名>> がありません。                                                      | 過去ログ画面にて、選択した過去ログファイルが<br>見つからない場合に表示されます。<br>通常の利用法では発生することはありません。<br>サーバ障害の可能性があります。   |  |  |
| 記事Noまたはパスワードの記入モレがあります                                                                       | 投稿記事の修正または削除の際に、記事Noかパ<br>スワードが入力されていない場合に表示されま<br>す。入力事項をご確認ください。                       |  |  |
| 禁止ワードが含まれています                                                                                | 投稿記事のタイトルもしくはメッセージに投稿禁<br>止文字列が含まれてます。投稿内容をご確認くだ<br>さい。                                  |  |  |
| 現在投稿制限中です。もうしばらくたってから投稿をお願いします                                                               | 迷惑発言防止のため短時間に複数回の投稿を制限<br>しています。<br>しばらくしてから再度投稿をお願いいたします。                               |  |  |
| 検索文字列は、100文字以下を目安に指定してください。                                                                  | 過去ログ記事管理画面のワード検索にて、100文<br>字を超える文字列を指定すると表示されます。<br>検索文字列は100文字以下を目安に指定してくだ<br>さい。       |  |  |
| コメントの入力モレです                                                                                  | コメント(メッセージ)が入力されていません。<br>投稿内容をご確認ください。                                                  |  |  |
| (さ行)                                                                                         |                                                                                          |  |  |
| 削除キーが設定されていません                                                                               | 削除キー(投稿の際の「暗証キー」)が設定され<br>ていない記事を削除する際に表示されます。<br>管理者以外は削除できませんので、適切な手段で<br>管理者にご連絡ください。 |  |  |
| 削除キーが違います                                                                                    | 削除キー(投稿の際の「暗証キー」)が一致しな<br>い際に表示されます。削除キーをご確認くださ<br>い。                                    |  |  |
| 修正処理は1記事づつです                                                                                 | 記事管理画面にて、複数の記事を選択して修正し<br>ようとした際に表示されます。修正は1記事づつ<br>行ってください。                             |  |  |
| 【システムエラー】過去ログ[P xxxx]の全ての記事の削除に失敗し<br>ました。しばらくしてから再度試していただくか、コミュファコン<br>タクトセンターまでお問い合わせください。 | 過去ログ記事管理画面にて、全件削除処理に失敗<br>した場合に表示されます。                                                   |  |  |

| (た行)                                                 |                                                                                |
|------------------------------------------------------|--------------------------------------------------------------------------------|
| 題名の入力モレです                                            | タイトルが入力されていません。投稿内容をご確<br>認ください。                                               |
| 投稿キーが制限時間を超過しました。投稿フォームに戻って再読込<br>み後、指定の数字を再入力してください | 投稿キーの制限時間を超過した際に表示されま<br>す。<br>投稿キーをご確認のうえ、改めて投稿をお願いし<br>ます。                   |
| 投稿キーが入力不備です。<br>投稿フォームに戻って再読込み後、指定の数字を入力してください       | 投稿キーの桁数が不正な際に表示されます。<br>投稿キーの入力内容を確認ください。                                      |
| 投稿量が大きすぎます                                           | メッセージが大きすぎます。投稿内容をご確認く<br>ださい。                                                 |
| (な行)                                                 |                                                                                |
| 名前の入力モレです                                            | 名前(おなまえ)が入力されていません。<br>投稿内容をご確認ください。                                           |
| 二重投稿は禁止です                                            | 同一内容の記事を、連続して投稿することはでき<br>ません。<br>投稿内容をご確認ください。                                |
| (は行)                                                 |                                                                                |
| パスワードが違います                                           | 入力された管理パスワードまたは暗証キーに誤り<br>がある際に表示されます。暗証キーの入力間違い<br>でも表示されます。<br>入力内容をご確認ください。 |
| 不正なアクセスです                                            | 認められていない方法で記事を編集しようとした<br>際に表示されます。正しい方法でご利用くださ<br>い。                          |
| (ローマ字)                                               |                                                                                |
| E-Mailの入力が不正です                                       | E-Mail(Eメール)の書式が正しくありません。<br>投稿内容をご確認ください。                                     |
| URL情報がhttp(s)から始まっていません                              | URL(参照先)の書式が正しくありません。<br>投稿内容をご確認ください。                                         |